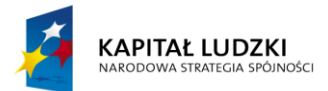

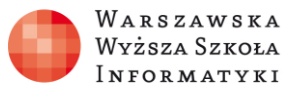

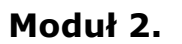

Wykorzystanie programu Excel do zadań analitycznych

## Rozdział 8.

## Wykorzystanie funkcji logicznych i warunkowych do analizy danych

## **Ćwiczenie 3**

## Co należy zrobić:

- Zaloguj się do **OneDrive** (dawniej SkyDrive)
- Otwórz plik **Excel9E\_C3VAT**.

Zawiera kilka arkuszy informacyjnych i dwa potrzebne do wykonania ćwiczenia: **Faktury** i **VAT** o zawartości przedstawionej na rysunkach 1 i 2.

| Kategoria                | VAT |
|--------------------------|-----|
| Cukier                   | 8%  |
| Czasopisma               | 8%  |
| Jaja                     | 8%  |
| Książki                  | 5%  |
| Mięso                    | 5%  |
| Nabiał                   | 5%  |
| Obuwie                   | 23% |
| Odzież                   | 23% |
| Oleje i tłuszcze jadalne | 5%  |
| Orzechy                  | 5%  |
| Owoce                    | 5%  |
| Pieczywo                 | 8%  |
| Ryby                     | 5%  |
| Warzywa                  | 8%  |
| Zastawa                  | 23% |

Rysunek 1. Arkusz VAT ze skoroszytu Excel9E\_C3VAT

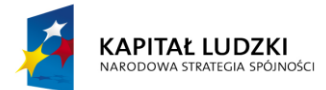

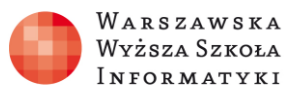

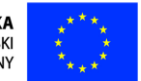

Arkusz **Faktury** zawiera 60 pozycji, w tym:

| Kategoria  | Produkt              | CenaJednNetto | Liczba sztuk | VAT | CenaBrutto |
|------------|----------------------|---------------|--------------|-----|------------|
| Cukier     | Cukier kryształ 1 kg | 2,30 zł       | 3            |     |            |
| Czasopisma | ViVA                 | 4,50 zł       | 1            |     |            |
| Jaja       | Jaja 10 sztuk        | 3,00 zł       | 2            |     |            |

Rysunek 2. Arkusz Faktury ze skoroszytu Excel9E\_C3VAT

• Oblicz należny VAT i cenę brutto.

**Opcjonalnie:** powtórz ćwiczenie w lokalnie zainstalowanym Microsoft Excel.